## Handleiding

# Inloggen & Wachtwoord Reset Studenten

#### Algemeen

Wanneer je een welkomstmail hebt ontvangen kun je aan de slag met inloggen. Ben je je wachtwoord vergeten? Dan kan je deze zelfstandig resetten. Deze handleiding kun je volgen met betrekking tot het inloggen en het zelfstandig resetten van je wachtwoord. Mocht je na het volgen van de handleiding nog vragen hebben? Neem dan contact op met de studentenhelpdesk.

#### Stap 1 Login op portal.office.com

Navigeer naar portal.office.com om jezelf aan te melden. Login met **\*studentnummer\***@student.horizoncollege.nl.

### Stap 2 Wachtwoord resetten

Nu je account extra is beveiligd is het mogelijk om zelfstandig je wachtwoord te resetten. Heb je deze beveiliging niet ingesteld, dan werkt het wachtwoord resetten helaas niet. Navigeer naar portal.office.com en vul je **\*studentnummer\***@student.horizoncollege.nl in. Het onderstaande scherm verschijnt. Vul hier opnieuw je **\*studentnummer\***@student.horizoncollege.nl in en klik op wachtwoord vergeten.

Je komt vervolgens in het onderstaande scherm terecht. Vul hier wederom het studenten emailadres in en de leestekens en cijfers in de afbeelding (Captcha).

Hierna verschijnt het volgende scherm en klik op ik ben mijn wachtwoord vergeten.

Geef het mobiele nummer op dat je op het gegeven tijdens het beveiligen van je account. Klik vervolgens op *Tekst*.

Je ontvangt nu een SMS met daarin de beveiligingscode. Voer deze in en klik op volgende.

Je komt vervolgens terecht in het onderstaande scherm. Vul hier een nieuw wachtwoord in en klik op voltooien.

Perfect, je wachtwoord is nu gereset. Mocht je nog vragen hebben, neem dan contact op met een van de baliemedewerkers van het OLC.